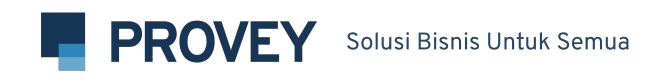

# MANUAL BOOK MENGELOLA PROMO

© CP 0813 9200 9102

PT VANTURA DIGITAL AGENSI

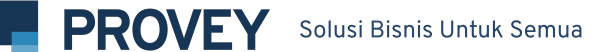

# DAFTAR ISI.

| 01 | • | Pengaturan Persediaan | 2  |
|----|---|-----------------------|----|
| 02 | • | Pengaturan Bahan Baku | 3  |
| 03 | • | Tambah Bahan Baku     | 5  |
| 04 | • | Purchase Order        | 7  |
| 05 | • | Pengaturan Gudang     | 8  |
| 06 | • | Stok Masuk            | 11 |
| 07 | • | Stok Kelular          | 11 |

#### Pengaturan Persediaan

- 1. Buka Backoffice Provey lalu pilih fitur Persediaan pada sidebar di sebelah kiri
- 2. Untuk memulai memasukan Persediaan, hal pertama yang dilakukan adalah membuat Suppliernya terlebih dahulu. Setelah pilih **Persediaan**, tekan **Supplier**

| Historia Inc DEMO      | Bantuan Selamat datang, historia |
|------------------------|----------------------------------|
| Persediaan<br>Supplier | + Tambah Supplier                |
| Q Search               | 차 Filter                         |
| SUPPLIER               | ACTION                           |
| ٩                      | No data available in table       |
|                        | Previous Next                    |
|                        |                                  |

3. Masukan informasi supplier. Kemudian tekan save

| PERSEDIAAN<br>Tambah Supplier | < Kembali |
|-------------------------------|-----------|
| Outlet<br>Outlet Historia Inc |           |
| Nama<br>Supplier Kopi         |           |
| Telepon<br>08112233220        |           |
|                               | SAVE      |

### Pengaturan Bahan Baku

Menginput bahan baku, ada dua cara yang dapat dilakukan. Anda dapat **mengimport** bahan baku melalui file .csv atau **menginput manual** bahan baku satu per satu.

Untuk input manual, berikut langkah-langkah yang harus dilakukan:

 Setelah mengisi supplier, selanjutnya mengisi bahan baku. Untuk langkah awal, Anda perlu menentukan Bahan Baku diambil dari Gudang atau Outlet. Pilih Pengaturan pada halaman bahan baku.

| MASTERDATA       PENGATURAN         BAHAN BAKU       Import Bahan Baku       + Tambah Bahan Baku         Masterdata       Import Bahan Baku       + Tambah Bahan Baku         Q       Search       Search         NAMA       SATUAN       HARGA       MIN STOK       STOK GUDANG       STOK OUTLET       AKSI | Historia Inc De          | мо        |       |          | 3 Bantuan       | Selamat datang, | historia | 9. |
|----------------------------------------------------------------------------------------------------|--------------------------|-----------|-------|----------|-----------------|-----------------|----------|----|
| BAHAN BAKU<br>Masterdata<br>Q Search<br>NAMA SATUAN HARGA MIN STOK STOK GUDANG STOK OUTLET AKSI<br>NA describelisetels                                                                                                    | MASTERDATA               | ENGATURAN |       |          |                 |                 |          |    |
| Q Search           NAMA         SATUAN         HARGA         MIN STOK         STOK GUDANG         STOK OUTLET         AKSI                                                                                                    | bahan baku<br>Masterdata |           |       | ط Imp    | oort Bahan Baku | + Tambah Ba     | han Baku |    |
| NAMA SATUAN HARGA MIN STOK STOK GUDANG STOK OUTLET AKSI                                                                                                    | Q Search                 |           |       |          |                 |                 |          |    |
|                                                                                                    | NAMA                     | SATUAN    | HARGA | MIN STOK | STOK GUDANG     | STOK OUTLET     | AKSI     |    |
|                                                                                                    |                          |           |       |          |                 |                 |          |    |

2. Kemudian pilih opsi untuk pengurangan bahan baku, lalu tekan Simpan.

| MASTERDATA PENGATURAN                                       |    |        |
|-------------------------------------------------------------|----|--------|
| BAHAN BAKU                                                  |    |        |
| Pengaturan                                                  |    |        |
| Pengurangan bahan baku<br>Ambil bahan baku dari guda        | ng | v      |
| Ambil bahan baku dari gudar<br>Ambil bahan baku dari outlet | ng |        |
|                                                             |    | Simpan |
|                                                             |    |        |

Keterangan pengurangan bahan baku:

- Ambil bahan baku dari **gudang**: Setiap transaksi produk yang menggunakan resep, akan mengurangi jumlah bahan baku dari gudang.
- Ambil bahan baku dari **outlet**: Anda perlu memasukan bahan baku melalui gudang terlebih dahulu, setelah itu Anda perlu **mentransfer** bahan baku dari gudang ke outlet. Jika terjadi transaksi produk yang menggunakan resep, akan mengurangi jumlah bahan baku dari outlet yang telah ditransfer.

#### Tambah Bahan Baku

1. Pilih Persediaan kemudian klik Bahan Baku. Kemudian tekan "**+ Tambah Bahan Baku**".

| → Supplier       |                          |        |                  |            |                  |             |            |
|------------------|--------------------------|--------|------------------|------------|------------------|-------------|------------|
| → Bahan Baku     | bahan baku<br>Masterdata |        |                  | ٹ ا        | mport Bahan Baku | + Tambah    | Bahan Baku |
| → Purchase Order |                          |        |                  |            |                  |             |            |
| → Gudang         | QSearch                  |        |                  |            |                  |             |            |
| Meja 🗸 🗸         | NAMA                     | SATUAN | HARGA            | MIN STOK   | STOK GUDANG      | STOK OUTLET | AKSI       |
| CRM ~            |                          | 1      | √o data availabl | e in table |                  |             |            |
|                  |                          |        |                  |            |                  | Previo      | ous Next   |

2. Kemudian masukan detail Bahan Baku, lalu tekan Save

| bahan baku<br>Tambah Bahar | n Baku | < к          |
|----------------------------|--------|--------------|
| Nama                       |        | Satuan       |
| Корі                       |        | gram (g)     |
| Harga                      | Stok   | Minimum Stok |
| 3000                       | 1000   | 100          |

Keterangan tambah bahan baku:

- Terdapat banyak pilihan dari **Satuan**. Anda dapat menyesuaikannya sesuai dengan bahan baku yang diinputkan.
- Harga merupakan harga modal dari pembelian bahan baku tersebut sebesar stok dari satuan yang diinputkan.
- Stok adalah jumlah stok yang dibeli untuk bahan baku tersebut
- Minimum Stok dibutuhkan jika stok yang Anda sudah berkurang dan mencapai batas minimum stok, Anda akan mendapatkan email pemberitahuan dari sistem Provey sehingga Anda dapat mengantisipasi kehabisan stok.

Bahan baku berhasil ditambahkan. Harga yang ditampilkan berdasarkan harga per satuan.

| NAMA       SATUAN       HARGA       MIN STOK       STOK GUDANG       STOK OUTLET       AKSI         Kopi       gram (g)       Rp 3       100       1,000       -       Action ~                           |                    |                             |                 |
|----------------------------------------------------------------------------------------------------|--------------------|-----------------------------|-----------------|
| NAMA         SATUAN         HARGA         MIN STOK         STOK GUDANG         STOK OUTLET         AKSI           Kopi         gram (g)         Rp 3         100         1,000         -         Action ~ | Q Search           |                             |                 |
| Kopi         gram (g)         Rp 3         100         1,000         -         Action ~                                                                                                    | NAMA SATUAN HARG/  | A MIN STOK STOK GUDANG STOK | OUTLET AKSI     |
|                                                                                                    | Kopi gram (g) Rp 3 | 3 100 1,000                 | - Action ~      |
| Previous 1 Nex                                                                                                    |                    |                             | Previous 1 Next |

#### **Purchase Order**

Purchase order digunakan untuk mencatat setiap pembelian bahan baku, mulai dari supplier, status transaksi, bukti transfer, item dan beberapa-berapa detail lalinnya. Detail Purchase Order dapat digunakan sebagai bukti untuk *reimburse*.

Pilih Persediaan kemudian klik Purchase Order. Kemudian tekan
 "+ Tambah Purchase Order".

| Dashboard        | Historia Inc DEMO O: Bantuan Selamat datang, historia |
|------------------|-------------------------------------------------------|
| Laporan          | PERSEDIAAN + Tambah Purchase O                        |
| n Toko ~         |                                                       |
| 🖬 Produk 🗸 🗸     | Q Search ## Filter                                    |
| 🏠 Persediaan 🛛 ^ | TANGGAL INFO SUPPLIER TOTAL STATUS AKSI               |
| → Supplier       | No data available in table                            |
| → Bahan Baku     | Previous Ne                                           |
| → Purchase Order |                                                       |
| → Gudang         |                                                       |

2. Kemudian masukan detail Purchase Order, lalu tekan **Save** 

| Outlet                     |      |          |          | Supplier   |      |       |            |               |
|----------------------------|------|----------|----------|------------|------|-------|------------|---------------|
| Outlet Historia Inc        |      |          |          | Supplier K | opi  |       |            |               |
| Info                       |      |          |          |            |      | Tangg | jal        |               |
| Biji Kopi Gayo             |      |          |          |            |      | 06/   | /30/2021   |               |
| Status Transaksi           |      |          |          | Due Date   |      |       |            |               |
| Belum Lunas                |      |          | ~        | 07/03/20   | 21   |       |            |               |
| Choose File No file chosen |      |          |          |            |      |       |            | + Tambah Item |
| Item                       | Stok | Satuan   | Harga    |            | Qty  |       | Keterangan | _             |
| Корі                       | 1000 | gram (g) | Rp 5.000 |            | 1000 |       |            | ×             |
|                            |      |          |          |            |      |       |            | SAVE          |

#### Pengaturan Gudang

Fitur gudang digunakan untuk mengecek kondisi persediaan, stok yang masuk dan stok yang keluar.

1. Pilih Persediaan kemudian pilih Gudang.

| Dashboard           | Historia Inc DEMO                 | 0 Bantuan Selamat datang, historia [  |
|---------------------|-----------------------------------|---------------------------------------|
| 🖹 Laporan           |                                   |                                       |
| n Toko ~            | PERSEDIAAN STOK MASUK STOK KELUAR |                                       |
| 🖻 Produk 🗸 🗸        | PERSEDIAAN GUDANG<br>Persediaan   | ප් Download Excel 🗹 Kelola Persediaan |
| Persediaan ^        |                                   |                                       |
| → Supplier          | Q Search                          |                                       |
| → Bahan Baku        | NAMA                              | 11 STOK 11 SATUAN 11                  |
| → Purchase Order    | Корі                              | 2,000 gram (g)                        |
| → Gudang            |                                   | Previous 1 Next                       |
| Meja ~              |                                   |                                       |
| <u>റ്റ</u> ്റുന്ന ~ |                                   |                                       |

2. Jika ingin memperbaharui kondisi dari stok yang ada, Anda dapat pilih **Kelola Persediaan** 

| PERSEDIAAN STOK MASUK STOK K    | ELUAR                                      |
|---------------------------------|--------------------------------------------|
| Persediaan gudang<br>Persediaan | と Download Excel 🗹 Kelola Persediaan       |
| Q Search                        |                                            |
| NAMA                            | 11 STOK <sup>11</sup> SATUAN <sup>11</sup> |
| Корі                            | 2,000 gram (g)                             |
|                                 | Previous 1 Next                            |

### 05

Kelola Persediaan digunakan untuk *stock adjustment* yaitu mencocokan stock gudang sistem dengan stock aktual gudang fisik

3. Klik "+ Tambah Bahan Baku"

| PERSEDIAAN STOK MASUK STOK KELUAR |                     |
|-----------------------------------|---------------------|
| BAHAN BAKU<br>Kelola Persediaan   | < Kembali           |
| Bahan Baku                        | + Tambah Bahan Baku |
| Belum ada bahan baku              |                     |
|                                   | 🔊 Transfer          |
|                                   |                     |

4. Pilih bahan baku yang terdapat selisih stock gudang sistem dengan gudang fisik. Anda dapat melihat stok yang tercatat berdasarkan sistem jika telah memilih bahan baku.

| PERSEDIAAN STOK MASUK           | STOK KELUAR |             |            |                     |
|---------------------------------|-------------|-------------|------------|---------------------|
| BAHAN BAKU<br>Kelola Persediaan |             |             |            | < Kembali           |
| Bahan Baku                      |             |             |            | + Tambah Bahan Baku |
| Bahan Baku Stok                 | Satuan      | Stok Aktual | Keterangan | _                   |
| Корі                            | gram (g)    | 0           |            | ×                   |
|                                 |             |             |            | 🕈 Transfer          |
|                                 |             |             |            |                     |

| Bahan Baku         |      |                    |             | +                  | Tambah Bahan Baku |
|--------------------|------|--------------------|-------------|--------------------|-------------------|
| Bahan Baku<br>Kopi | Stok | Satuan<br>gram (g) | Stok Aktual | Keterangan<br>Basi | ×                 |
|                    |      |                    |             |                    |                   |

#### 5. Masukan stok aktual di gudang sistem sesuai dengan satuan bahan baku

- 6. Masukan keterangan atau alasan mengenai kenapa bisa terjadi selisih data
- 7. Setelah selesai tekan Transfer

| PERSEDIAAN STOK MASUK STOK KELUAR |                                               |
|-----------------------------------|-----------------------------------------------|
| Persediaan gudang<br>Persediaan   | さ Download Excel 🗹 Kelola Persediaan          |
| Q Search                          |                                               |
| NAMA                              | 11. STOK <sup>11.</sup> SATUAN <sup>11.</sup> |
| Корі                              | 8 gram (g)                                    |
|                                   | Previous 1 Next                               |
|                                   | SUCCESS                                       |
|                                   | Data Created !                                |
|                                   |                                               |

#### **Stok Masuk**

Stok Masuk merupakan data yang ditampilkan berdasarkan **Purchase Order** Pilih Persediaan kemudian pilih Gudang lalu pilih bagian **Stok Masuk**.

| PERSEDIAAN STOK MA | STOK KELUAR   |          |                           |           |                 |
|--------------------|---------------|----------|---------------------------|-----------|-----------------|
| Q Search           |               |          |                           |           | tţt Filter      |
| TANGGAL            | 11 ваная ваки | STAFF    | <b>зток</b> <sup>11</sup> | HARGA     | KETERANGAN      |
| 2021-06-30         | Корі          | historia | 1,000                     | Rp. 5,000 |                 |
| 2021-06-30         | Корі          | historia | 1,000                     | Rp. 3,000 |                 |
| 2021-06-30         | Корі          | historia | 1,000                     | Rp. 3,000 |                 |
|                    |               |          |                           |           | Previous 1 Next |

#### **Stok Keluar**

Bila melakukan *stock adjustment*, jumlah yang tertera sudah otomatis terformulasi dari selisih stock gudang sistem dan stock gudang fisik.

|                                  | MASUK STOK KELUAR |      |             |       |            |
|----------------------------------|-------------------|------|-------------|-------|------------|
| PERSEDIAAN GUDANG<br>Stok Keluar |                   |      |             |       |            |
| Q Search                         |                   |      |             |       | ¦t∔ Filter |
|                                  | BAHAN BAKU        | USER | <b>STOK</b> | HARGA | KETERANGAN |
| TANGGAL                          |                   |      |             |       |            |